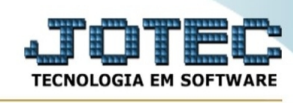

## - Atualização / Alteração de IPI

Para entrar na tela alteração de IPI:

- Abrir menu **Atualização** na tela principal.
- Clicar no item Alteração de IPI.
- Aparecerá a tela:

| ⊘Altera                                                                  |                                          |
|--------------------------------------------------------------------------|------------------------------------------|
| Código de produto   Inicial   Final zzzzzzzzzzzzzzzzzzzzzzzzzzzzzzzzzzzz | Grupo de produto<br>Inicial<br>Final zzz |
| Classif.fiscal                                                           |                                          |
| Final zzzzzzzzzzzzz                                                      | Nova alíquota<br>0,00                    |
|                                                                          |                                          |

**Código de produto :** Informar neste campo o código do produto inicial e final a ser considerado na atualização. Para considerar todos os produtos, deixar o campo inicial em branco e o final preenchido com letras Z, conforme o padrão informado pelo sistema..

**Grupo de produto :** Informar o código do grupo inicial e final a ser considerado no processamento. Para considerar todos os grupos, deixar o campo inicial em branco e o final preenchido com letras Z, conforme o padrão informado pelo sistema.

**Classificação fiscal** Informar a classificação fiscal inicial e final a ser considerada na alteração. Para considerar todas as classificações fiscais, deixar o campo inicial em branco e o final preenchido com letras Z, conforme o padrão informado pelo sistema. Para efetaur pesquisa neste campo, clicar no ícone da lupa.

Nova alíquota Informar a nova alíquota a ser considerada na atualização.

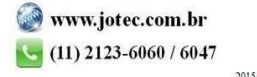